## PASSO 1 – ACESSO AO SITE E AO PORTAL

Acesse o site oficial: www.marialva.pr.gov.br Na tela inicial, clique no ícone "Tributos/IPTU 2025".

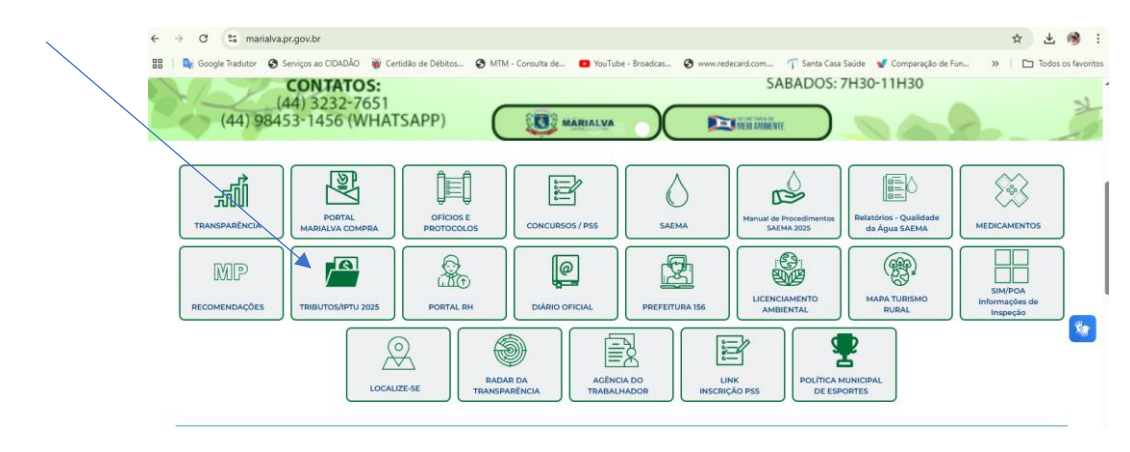

## PASSO 2 - ENTRANDO NO PORTAL DO CONTRIBUINTE

Clique em "Portal do Contribuinte" para acessar a página de serviços digitais.

| ← → ♂ 🔩 marialva.pr.gov.br/tributos/        |                                                                                                    | ☆ 날 🛞 :                            |
|---------------------------------------------|----------------------------------------------------------------------------------------------------|------------------------------------|
| Rua Santa Efig( 20 - Centro - CEP 86990-000 | MM - Consulta de  Vortube - Broadcas  Vortube - Broadcas | <ul> <li>Acessibilidade</li> </ul> |
|                                             | VARIALVA f O                                                                                                    |                                    |
|                                             | AL SECRETARIAS SERVIÇOS IMPRENSA CONTATO                                                                                                    | Q                                  |
|                                             | Tributos                                                                                                    |                                    |

Tela da seção "Tributos", destaque em "Portal do Contribuinte".

|  | PORTAL DO CONTRIBUINTE |                              |   | PREFEITURA DE MARIAL VA |                                    |     | ج.<br>Acessibilidade | 🗙<br>Ajustes |  |     |  |
|--|------------------------|------------------------------|---|-------------------------|------------------------------------|-----|----------------------|--------------|--|-----|--|
|  | Buscar                 | r em Menu                    | Q | E                       | 🖹 Certidão de Numeração            |     |                      |              |  |     |  |
|  | ñ                      | Início                       |   | 1                       | ipo Cadastro                       |     | Cadastro             |              |  |     |  |
|  | Q                      | Débitos                      | ~ |                         | SELECIONE                          | * * | Cadastro Geral       |              |  | •   |  |
|  | 82                     | Emissão de Certidões         | ^ |                         | lome Requerente<br>Nome Requerente |     |                      |              |  | •   |  |
|  | ₽                      | Certidão Negativa de Débitos |   |                         | ipo Requerente<br>Pessoa Física    | ~   | CPF Requerente       |              |  | •   |  |
|  | Đ                      | Certidão Comprobatória       |   | F                       | inalidade                          |     |                      |              |  | * * |  |
|  | ĥ                      | Certidão de Numeração        |   | ENITIR CERTIDÃO         |                                    |     |                      |              |  |     |  |
|  | ĥ                      | Documentos                   | ~ | _                       |                                    |     |                      |              |  |     |  |
|  | 0                      | ITBI Online                  | ~ |                         |                                    |     |                      |              |  |     |  |
|  | Q                      | Consultas Cadastrais         | ~ |                         |                                    |     |                      |              |  |     |  |

## EMISSÃO DE CERTIDÃO DE NUMERAÇÃO

Para emitir Certidão de Numeração, clique em Emissão de Certidões > Certidão de Numeração e preencha os campos.